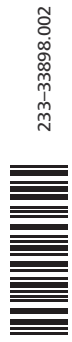

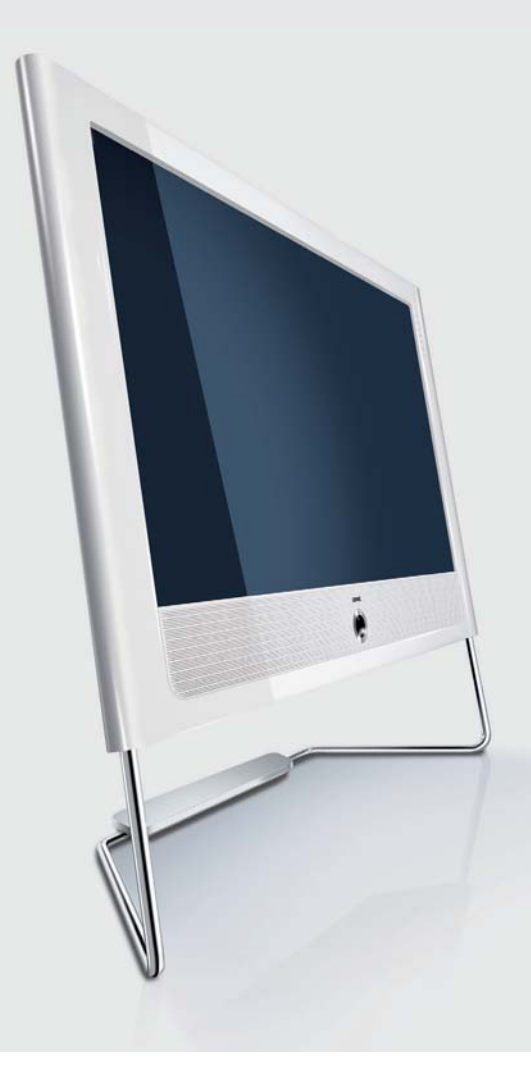

Operating instructions Mode d'emploi Instrucciones de manejo

Accessories TV Accessoires TV Accesorios TV

- MediaNetwork 2.0

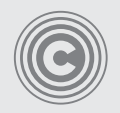

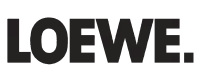

## Contents

| Remote control – MediaNetwork functions                 | ; h              |
|---------------------------------------------------------|------------------|
| Welcome                                                 | ļ                |
| About MediaNetwork                                      | ļ                |
| Help for problems with home network4                    | ļ                |
| MediaNetwork and Internet                               | ļ                |
| Access to MediaNetwork and Internet Radio               | ļ                |
| Selection of menu items                                 | ļ                |
| Exit MediaNetwork                                       | ļ                |
| Initial installation                                    | ,                |
| Example of wired connection                             | ,                |
| Example of wireless connection                          | )                |
| Connecting TV set and home network                      | )                |
| Connecting up the additional antenna                    | ,                |
| Initial installation                                    |                  |
| Select network interface                                | ;                |
| Select wireless router                                  | )                |
| Enter WLAN password                                     | )<br>/           |
| Network setting                                         | '                |
| Select Server                                           |                  |
| Connectivity display                                    |                  |
| Operating convenience                                   | 6                |
| Welcome page                                            | 5                |
| Internet functions                                      | ,<br>{           |
| Sub-items in media server operation                     | ,<br>,<br>,<br>, |
| MediaNetwork-Menu                                       | , U              |
| EXIT MEGIANETWORK                                       | ;<br>≀т          |
| MediaNetwork-Menu                                       |                  |
| Explanation of setting options in the MediaNetwork-Menu | )                |
| Software update                                         | )                |
| Start software update                                   | )                |
| Local network                                           | 1                |
| Photo operation                                         | 1                |
| Full screen mode                                        |                  |
| Video operation 12                                      | ,                |
| Notes on high definition films                          | 1                |
| Play back video files                                   | G                |
| Wind                                                    | j li             |
| Video status bar                                        | 5                |
| Explanation of status bar symbols13                     | ;                |
| Select language/sound                                   | i .              |
| Music operation                                         | ł                |
| Flayback of music mesi                                  |                  |
| Explanation of the symbols in the playback window       | )                |

| Internet                                   | 16          |
|--------------------------------------------|-------------|
| Internet Radio via vTuner                  | 16          |
| Playing internet radio stations            |             |
| Havourites                                 | 1/          |
|                                            | 1/          |
| AUPEU! INTERNET KADIO                      | 10الا<br>10 |
| Mood radio                                 | 10<br>18    |
| Artist radio                               |             |
| Favourite artists                          | 19          |
| Loved tracks station                       |             |
|                                            | 19<br>10    |
| AUTEO: I NEIMIUM                           | 15          |
| Notes on high definition films             | 20<br>20    |
| Plavback                                   |             |
| Wind                                       |             |
| Jumping                                    |             |
| Video status bar                           | 21          |
|                                            |             |
| YOU IUDE<br>Notos on high dofinition films | 22<br>ככ    |
| Plavback                                   | 22<br>22    |
| Wind                                       |             |
| Jumping                                    | 23          |
| Video status bar                           |             |
| Explanation of status dar symdols          | 23<br>22    |
| My personal Youtube                        | 23          |
| Dovice Information                         | 25          |
| Explanation of display items               |             |
| Troubleshooting                            |             |
| Other                                      |             |
| Technical specifications                   |             |
| File formats supported                     | 28          |
| Ethernet (wired network)                   |             |
| WLAN (WIReless network)                    | 28<br>مر    |
| Supported nome network standard            | 20          |
| Media server software                      |             |
| Legal notices                              |             |
| Masthead                                   |             |
| Glossary                                   | 29          |
| Index                                      |             |
|                                            |             |

español français

## **Remote control – MediaNetwork functions**

|                                                                                                    | rf     ♂       TV     REC     DVD       RECMENU     TITLE       G     +□+       t     t   |                                                                                                    |
|----------------------------------------------------------------------------------------------------|-------------------------------------------------------------------------------------------|----------------------------------------------------------------------------------------------------|
|                                                                                                    | 1     2     3       4     3     def       9     3     6       7     8     9       0     0 | — Enter a static IP address/Subnet Mask(page 7)<br>With alphabetical sorting: search by initial letter(page 8)                                                                   |
| (page 4) Go to Assist+ menu —<br>(page 7) Enter separation points for IP address/Subnet Mask —<br>(page 8)Select source / media server | EPG ASSIST PIP<br>DISC-M<br>TEXT MENU END (NFO                                            | Media overview: Back to media selection(page 4)<br>Media selection: Exit MediaNetwork(page 8)<br>PHOTO: Show/hide screen information(page 11)<br>VIDEO: Show status bar(page 13) |
| (page 9)Go to MediaNetwork-Menu —                                                                                                    | + V P + o                                                                                 | Show Device Information(page 25)<br>Information on multimedia file(page 11, 13, 15)                                                                                              |
| Select object/go to menu item<br>(page 11) PHOTO: Rotate picture —                                                                     | ок, о<br>ок, о                                                                            | <ul> <li>P+/P- Change page up/down (page 10, 12, 14)</li> <li>Adopt selection</li></ul>                                                                                          |
| (page 8)Order by<br>(page 15) MUSIC: Repeat —                                                                                          | P-                                                                                        | MUSIC: Random on/off                                                                                                    |
| (page 15, 17) Screen off/on —<br>(page 6, 7) Search for server/router<br>(page 6, 7)                                                   | C-SET SV ZOOM MARKER                                                                      | Go to page(page 8)     VIDEO: Repeat(page 13)     PHOTO / MUSIC: Next file     (page 11 15)                                                                                      |
| (page 4) In the media overview: One level back —<br>(page 11)PHOTO: Previous file                                                      |                                                                                           | VIDEO: Fast forwards                                                                                                    |
| (page 13) VIDEO: Rewind<br>(page 15) MUSIC: Previous title                                                                             |                                                                                           | Stop playback/slide show (page 11, 13, 15)                                                                                                    |
|                                                                                                    |                                                                                           | Pause playback/slide show (page 11, 13, 15)                                                                                                    |

## Welcome

### About MediaNetwork

Your Loewe TV set is equipped with MediaNetwork. This enables you to play multimedia contents (photos, music files, videos), which are provided by a media server in your home network (see also page 28). MediaNetwork can play data from different types of memory media (e.g. PCs, Network Attached Storages (NAS), Internet Radio), depending on the type of media server used.

When the internet connection is correctly set up, it is also possible to receive Internet Radio directly via the TV set (without media server) (see from page 16).

You can connect your TV set either **wired** (Ethernet, PowerLine) or also via a **wireless radio connection** (WLAN) to your home network. The TV set has wireless connections via an internal WLAN antenna. To operate it when there is bad reception there is an additional antenna included (not with Connect 32). You will find connection examples on page 5 on the right.

MediaNetwork supports UPnP AV standard.

You will find more detailed information in the technical data on page 28 and in the glossary from page 29.

All photos, albums and album graphics shown in these operating instructions are just examples.

### Help for problems with home network

Because of the wide variety of configurations of home networks, Loewe cannot provide support for PC hardware and software or network components.

For support with configuration of and maintaining network connections, storage media and network devices, such as routers (positions ④, ⑤ and ⑧ in the connection examples on page 5) please contact the administrator of your network and/ or the specialist retailer.

### MediaNetwork and Internet

For the options Internet Radio, Internet Video, You Tube and AUPEO!, your TV set must have an active internet connection with gateway connection and DNS server (see page 7 and Glossary page 29). For these options, we recommend registering your TV set at our website at

**http://www.loewe-uk.com** (under **Support**  $\rightarrow$  **Register now**). Simply follow the steps in the registration process.

To register, you will need to have the MAC address of your TV set to hand. You can find this in your TV's index under **Integrated features – MediaNetwork MAC address**.

### Access to MediaNetwork and Internet Radio

Start the MediaNetwork using the Assist+ menu.

ASSIST Go to Assist+ menu.

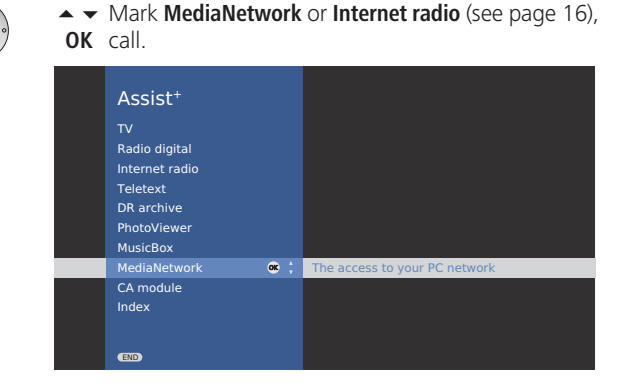

### Selection of menu items

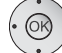

Use the **arrow buttons**  $\checkmark \checkmark \checkmark \checkmark$  to move the marker on the user interface.

Use the **OK button** to select or adopt the object you have currently marked.

- Use the *d* **button** to go back up a level respectively.
- With the **END button** you return from any item in the menu overview to the media selection (page 8).
  - This screen symbol shows you that the required operating function is currently not available.

### **Exit MediaNetwork**

ASSIST Go to Assist<sup>+</sup> menu and select another function (see above).

Or:

Press **TV** or **AUDIO button** to change to the corresponding type of operation.

Or:

Press **END button** in the media selection (page 8) to change to the last previously active type of operation (TV, radio).

## Initial installation

### **Connecting TV set and home network**

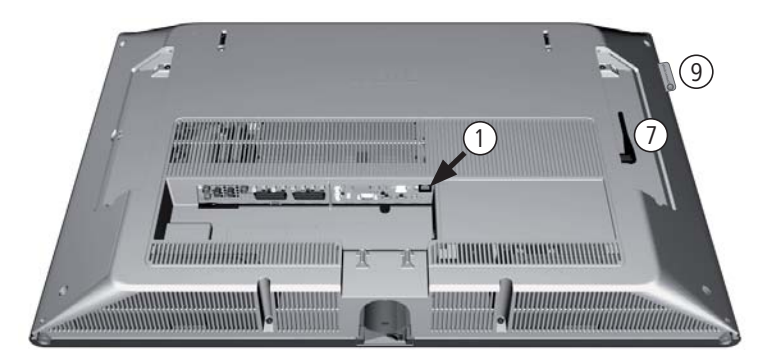

Network socket on Loewe TV set (1)

Wired connection between TV set and home network with (2)a network cable (available from specialist retailers)

- (4) LAN switch/router
- Home server (e.g. PC) (5)
- (6) WLAN antenna inside device
- Additional antenna (optional, see below)
- (8) WLAN router
- (9) Connectivity display (see page 7)

## **Connecting up the additional antenna** (not with Connect 32)

If your TV set should not recognise a wireless router despite it being set up correctly, then it may help to mount the additional antenna supplied on to the set.

Screw the antenna on to the thread available for it (connection is under a flap on the back of the TV set on the right looking at the set from behind).

Align the antenna to optimise the reception.

### **Example of wired connection**

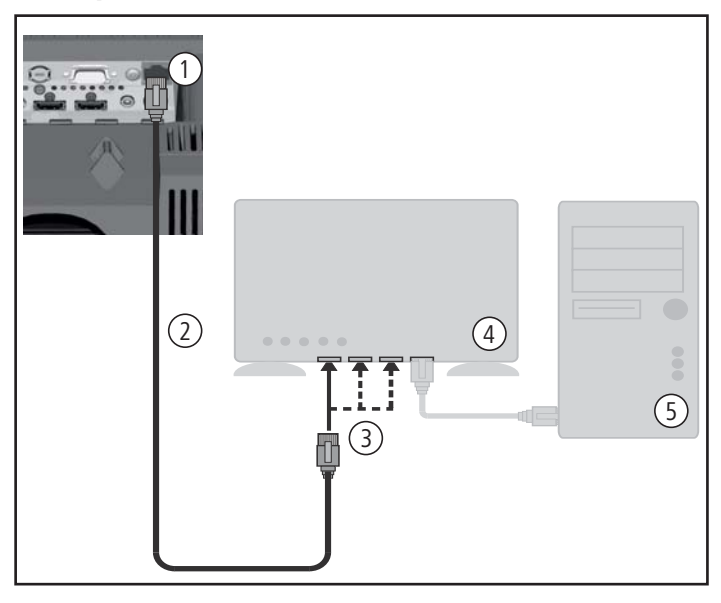

### **Example of wireless connection**

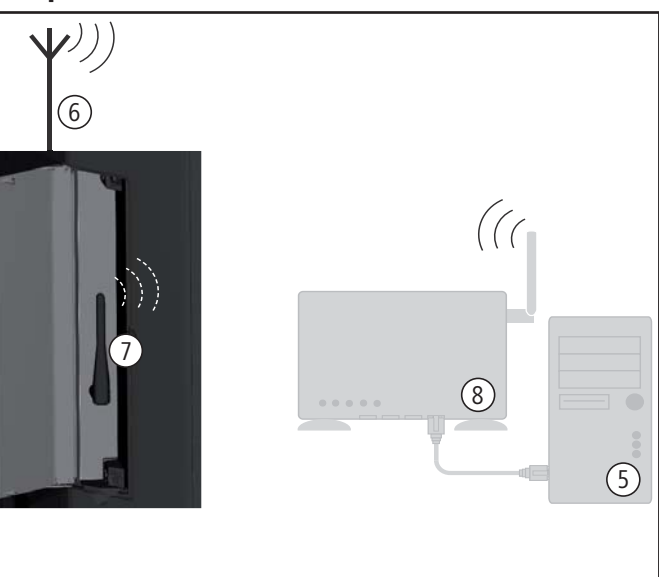

## Initial installation

### Initial installation

The first time MediaNetwork is called up, initial installation is started.

### Select network interface

Here you enter whether you want to connect your TV set Wired via cable or Wireless (with wireless router) to vour home network.

You will find connection examples on page 5.

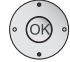

#### ▲ ▼ Select network interface. OK Activate

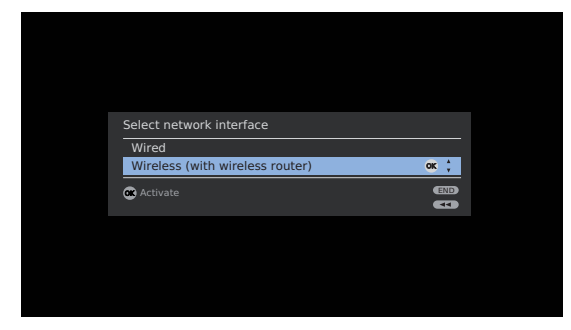

If you select Wired then initial installation is continued with the menu item Select IP Address Assignment Method (page 7).

### Select wireless router

If you have selected Wireless (with wireless router), then the TV set starts to search for wireless routers.

| Select a wireless router       |      |
|--------------------------------|------|
| WLAN-Router_1<br>WLAN-Router_2 | ok ‡ |
| Activate Search                |      |

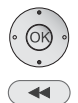

▲ ▼ Select required WLAN router. **OK** Activate

As soon as < is displayed, you can go back one installation step by pressing this button.

If your router is not found the first time, then you can

any problems making a wireless connection, it can help to install the additional antenna on the TV set (see page 5. illustration above left). Please also refer to the information on wireless connections on page 27.

If your router is not recognised or the SSID of your home network is concealed, you can enter the SSID manually

• • 🔊 🔊

after pressing the yellow button. A screen keyboard appears to enter the SSID.

| Di 66           |    |     |      |      |   |   |      |       |      |  |   |     |
|-----------------|----|-----|------|------|---|---|------|-------|------|--|---|-----|
| Please enter SS | SU |     |      |      |   |   |      |       |      |  |   |     |
|                 | W  | LAN | I-SS | SID_ |   |   |      |       |      |  |   |     |
|                 |    |     |      |      |   |   |      |       |      |  |   |     |
|                 |    |     |      | D    |   |   |      |       |      |  |   |     |
|                 |    |     | М    |      |   |   | Q    | R     |      |  |   |     |
|                 |    |     | W    |      |   |   |      |       |      |  |   |     |
|                 | @  |     |      |      | & |   |      |       |      |  |   |     |
|                 |    |     |      |      |   |   |      |       |      |  |   |     |
|                 |    |     |      |      |   |   |      |       |      |  |   |     |
| 📧 Adopt         |    |     |      |      | • | • | Dele | ete S | SSID |  | ( | END |
| Select chara    |    |     |      |      |   | - |      |       |      |  |   |     |
| az → AZ         |    |     |      |      |   |   |      |       |      |  |   |     |

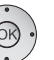

▲ Mark characters.

### • • • • Function of coloured buttons:

Blue: Select character.

Yellow: Delete last position.

Delete complete SSID from the input line. Red:

Green: Switch from small to capital letters and vice versa.

OK Adopt SSID.

### Enter WLAN password

If your network has an encryption then it is necessary to enter the password that allows access to the network. A screen keyboard will appear to enter the password (see above).

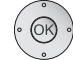

### OK Adopt Password.

- Wulauts (German characters ä, ö, ü) are generally not supported.
- If you do not know the WLAN key, contact your network administrator.
- Supported encryption types see page 28.

## **Initial installation**

### Select IP Address Assignment Method

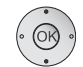

▲ ▼ Select IP Address Assignment Method.

| Select IP Address Assignm<br>Automatic (DHCP)<br>Input Static IP Address  | ent Method |
|---------------------------------------------------------------------------|------------|
| Select IP Address Assignm<br>Automatic (DHCP)<br>Input Static IP Address  | ent Method |
| Select IP Address Assignm<br>Automatic (DHCP)<br>Input Static IP Address  | ent Method |
| Select IP Address Assignme<br>Automatic (DHCP)<br>Input Static IP Address | ent Method |
| Select IP Address Assignme<br>Automatic (DHCP)<br>Input Static IP Address | ent Method |
| Automatic (DHCP)<br>Input Static IP Address                               |            |
| Input Static IP Address                                                   |            |
|                                                                           | ок ‡       |
| OK Activate                                                               |            |
|                                                                           | •          |

**Automatic (DHCP):** IP addresses are automatically issued by a DHCP server on your home network.

A DHCP server has to be set up on a device on the network (e.g. WLAN router).

Input Static IP Address: IP addresses are entered manually.

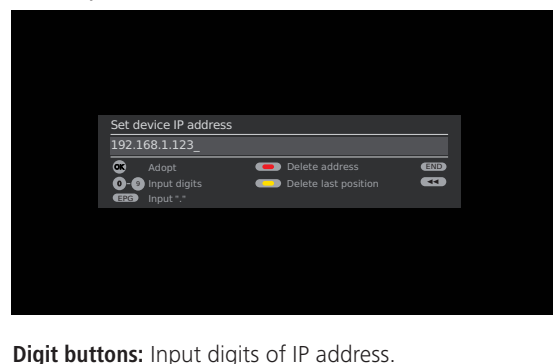

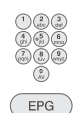

EPG: Enter dots.

### • • • • Function of coloured buttons:

Yellow: Delete last position.

Red: Delete address.

OK: Adopt IP address.

Proceed similarly with the subsequent entry of the further IP addresses of Subnet Mask, Gateway and DNS server.

### Network setting

Afterwards you will see a summary of the settings.

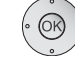

-----

Backwards step by step for changes.

**OK** Adopt settings.

| 1 3                 | 1 5           |
|---------------------|---------------|
|                     |               |
|                     |               |
| Network setting     |               |
| Adopt the following | settings?     |
| Network mode:       | Wireless      |
| SSID:               | WLAN-Router 1 |
| Device IP address:  | 192.168.1.123 |
| Subnet Mask:        | 255.255.255.0 |
| Gateway address:    | 192.168.1.1   |
| DNS address:        | 192.168.1.1   |
| 🗰 Adopt             | end           |
|                     | <br>•         |
|                     |               |
|                     |               |
|                     |               |
|                     |               |

### Select Server

draw the data.

Lastly, select the media server from which you want to

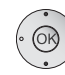

▲ ▼ Select media server. OK Activate.

If your required media server should not be found the first time, then you can press the **red button** to **Rescan** for media servers.

### **Connectivity display**

After successful initial installation, the media selection opens up (page 8) and the **Connectivity display** on the left of the TV set lights up. The Connectivity display can, if required, be switched off via the MediaNetwork-Menu (page 9).

## **Operating convenience**

### Welcome page

First you see the welcome page. Select a media server.

### Select media server or Internet function

| Internet Radio  | Internet video    | YniTabe | YouTube | RUPION | А |
|-----------------|-------------------|---------|---------|--------|---|
| Media-Server_1  | Media-Server_2    |         |         |        |   |
| Favourites      |                   |         |         |        |   |
| C<br>Focus TV   | C<br>Focus Online | COF     |         | BR     |   |
| g0elf - Dein Fu | Antenne Bayern    |         |         |        |   |
|                 |                   |         |         |        |   |
| 🗰 Activate      |                   |         |         |        |   |

◆ ◆ Select media server or internet function,
 OK activate.

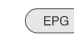

EPG: Update list of sources / media servers.

### Internet functions

| Internet Radio: | siehe Seite 16. |
|-----------------|-----------------|
| AUPEO!:         | siehe Seite 18. |
| Internet Video: | siehe Seite 20. |
| YouTube:        | siehe Seite 22. |

### Sub-items in media server operation

| Photo operation: | see page 10. |
|------------------|--------------|
| Video operation: | see page 12. |
| Music operation: | see page 14. |

### MediaNetwork-Menu

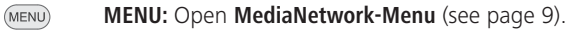

### Exit MediaNetwork

END: END: E

**END:** Exit MediaNetwork for last previously active mode (TV, Radio).

### Function of buttons in the media selection

#### ● < 💿 ● Green button: Order by ...

Change order objects displayed (folders and files).

- The sorting options available depend on the media server that you are using.
- With alphabetical sorting, the search can be carried out with the number buttons of the remote control by initial letter (depending on the media server).

#### 👳 💿 Yellow button: Change view

Switches between preview and list view:

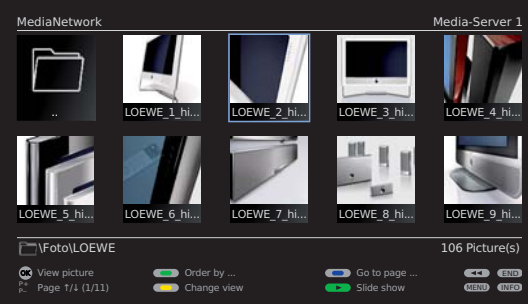

Example: Photo operation, preview

| MediaNetwork                             |                                                       |                       | Media-Server 1                                                                                                    |
|------------------------------------------|-------------------------------------------------------|-----------------------|----------------------------------------------------------------------------------------------------|
|                                          | <br>LOEWE_1_highres<br>LOEWE_2_highres                |                       | a t                                                                                                    |
|                                          | LOEWE_3_highres<br>LOEWE_4_highres<br>LOEWE_5_highres |                       |                                                                                                    |
|                                          | LOEWE_6_highres<br>LOEWE_7_highres<br>LOEWE_8_highres |                       |                                                                                                    |
|                                          | LOEWE_9_highres<br>LOEWE_A_highres<br>LOEWE_B_highres |                       |                                                                                                    |
| Foto\LOEWE                               |                                                       |                       | 106 Picture(s)                                                                                                    |
| view picture<br>P+<br>P− Page †/↓ (1/11) | Order by Change view                                  | Go to page Slide show | e Constant and the second second s |

Example: Photo operation, list view

### ● ● ● 🖗 Blue button: Go to page ...

Alternatively to going through pages you can also go directly to the individual pages on the overview. On the **Go to page** ... overview the first title on each page respectively is shown.

- Only available when there are more items than can be displayed on one screen page.
- The number of pages depends on the view selected (preview or list). You can see the number at the bottom on the left.

## **Operating convenience**

### MediaNetwork-Menu

You can make a few settings in the **MediaNetwork-Menu** to adapt MediaNetwork to your requirements.

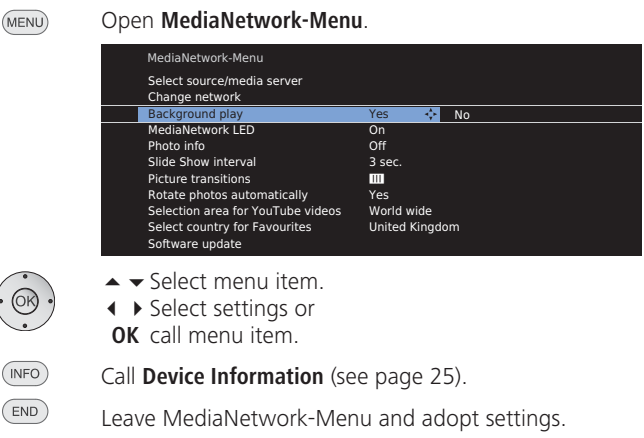

### Explanation of setting options in the MediaNetwork-Menu

| Select source/<br>media server | You can select your desired media server in the current<br>network, e.g. if several servers are active in the network,<br>or change to an Internet function.                                            |
|--------------------------------|----------------------------------------------------------------------------------------------------|
| Change<br>network              | Here you can designate a new network, e.g. change from <b>wired</b> to <b>wireless</b> .                                                                                                    |
| Background<br>play             | Select <b>Yes</b> to continue to play back music files that were<br>being played back even if you are no longer in the music<br>view (e.g. as background music for a slide show in photo<br>operation). |
| MediaNetwork<br>LED            | Select whether the <b>Connectivity display</b> on the left of the TV set is to light up when there is a connection.                                                                                     |

Photo info Select **On**, to always have the photo information (file name and number of files in folder) shown with **Full screen display** or **Slide show** (photo operation see page 10).

Slide Show Select how long each picture is to be shown for during interval a slide show. The display time can be 2, 3, 5, 10, 30 and 60 seconds.

Picture There is a choice of three different photo transitions for transitions changing slides. You can also have the photo transitions run in sequence.

### Explanation of setting options in the MediaNetwork-Menu

| Rotate photos<br>automatically          | Photos in portrait format (with corresponding Exif entry) can be automatically displayed vertically.                                                               |  |  |  |
|-----------------------------------------|----------------------------------------------------------------------------------------------------|--|--|--|
| Selection area<br>for YouTube<br>videos | Decide whether YouTube videos (see page 22) are to be searched for and displayed <b>world wide</b> or <b>local</b> (according to the location of the TV set) only. |  |  |  |
| Select country<br>for Favourites        | The entries under Favourites on the welcome page are<br>country-specific. Select the country whose favourites<br>should be displayed.                              |  |  |  |
| Software upda                           | te                                                                                                    |  |  |  |
| It is possible to                       | It is possible to update the MediaNetwork software on your TV set. A                                                                                               |  |  |  |

software update can be installed on your set over the internet.

The TV set must have a working internet connection with designated gateway and DNS server (see page 7 and glossary page 29).

The web address for the software update over the internet is preset in the set.

### Start software update

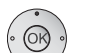

▲ ▼ Select Software update, OK start update.

If a new software version is available:

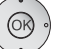

**OK** Load software.

- The TV set must not be switched off while the software is loading!
- After successful software update and new start of MediaNetwork, switch the TV set off and on again before using Media Network.
- END End update dialogue.
- The entries under Favourite artists for AUPEO! (see page 18) and My personal Youtube for YouTube (see page 22) cannot be transferred during a software update. These favourites are stored locally in the memory of the Mediaplayer.

The **Favourites** in Internet Radio (see page 16) and Internet Video (see from page 20) and the **Like title** / **Don't like title** rating from AUPEO! are saved in the Internet and are therefore kept.

### **Photo operation**

- A media server has been selected (page 8).
- $\P \bullet \bullet \bullet \forall Select folder with photos,$
- **OK** open folder.

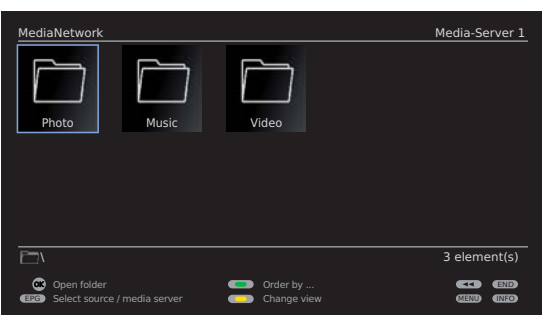

The name of the folder depends on your media server setting (in example picture: Photo).

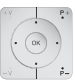

- **OK** open folder. If required, repeat.
- **P+/P-** Page up/down.
  - Only available when there are more items in the current folder than can be displayed on one screen page.
- ♦ ► Select picture,
- **OK** view marked picture in full screen mode (see page 11).

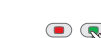

### • < 🗣 • Green button: Order by ...

Change order of objects displayed (folders or files).

- The sorting options available depend on the media server that you are using.
- With alphabetical sorting, the search can be carried out with the number buttons of the remote control by initial letter (depending on the media server).

### ● ● 🖗 ● Yellow button: Change view

Switches between preview and list view.

### 💌 📼 🐢 Blue button: Go to page ...

Alternatively to going through pages you can also go directly to the individual pages on the overview. On the **Go to page** ... overview, the first title on each page respectively is shown.

- Only available when there are more items than can be displayed on one screen page.
- The number of pages depends on the view selected (preview or list). You can see the number at the bottom on the left.

### Full screen mode

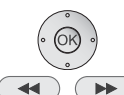

(INFO)

(END)

- A picture has been selected.
   OK Go to/close full screen mode.
- ► Show previous/next picture.

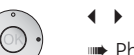

- ♦ Potate picture by 90 degrees to the left/right.
- Photos shown in a slide show (see right hand column) can only be turned to view in the pause mode.

### 💿 💿 🔊 💿 Yellow button: Zoom picture.

Enlargement factors x2, x4, and x8 are possible. Press the key several times. At the 4th press return to original size.

Select photo section in zoom mode with  $\land \lor \land \lor$ . Exit the zoom mode to the photo overview with **OK** or the **STOP button**.

- **INFO:** Show/hide photo information (e.g. recording date, camera model used, picture format etc.).
- **END:** Temporarily show/hide file names and number of files in the folder.
- Permanent display of this information can be set in the MediaNetwork-Menu (page 9).

#### Slide show

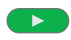

PLAY button: Start slide show.

- from photo overview: Start slide show with marked picture.
- in full screen mode: Start slide show with displayed picture.

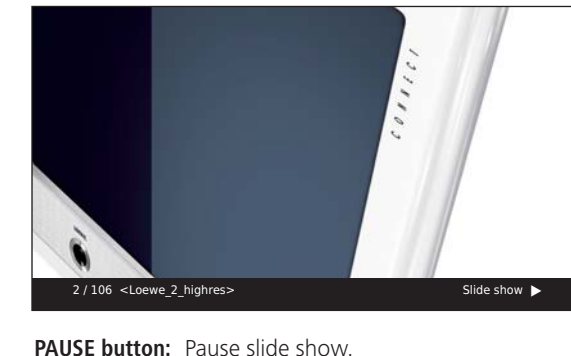

| PA |
|----|
| PL |
| ST |

AY button: Pause slide snow. AY button: Continue slide show. OP button: Stop slide show and return to overview.

### **Video operation**

- A media server has been selected (page 8).
- ▲ Select folder with videos,

**OK** open folder.

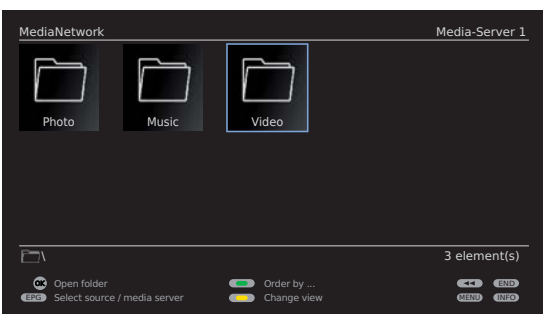

The name of the folder depends on your media server setting (in example picture: Video).

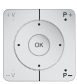

▲ ▼ < ▶ Select required sub-folder,</li>
 OK open folder. If required, repeat.

- **P+/P-** Page up/down.
  - Only available when there are more items in the current folder than can be displayed on one screen page.
- ♦ ► Select video,
   OK play marked video (see right hand column).

### Notes on high definition films

High definition film material (HD films) from format 720p upwards (resolution 1280 x 720 or higher) should be played back via a **wired** connection. If there is a **wireless** connection, then technical limitations (e.g. fault liability, bandwidth limitations) can cause disruptions in the playback right up to a complete breakdown of the playback.

### .

### • 💎 📼 • Green button: Order by ...

Change order objects displayed (folders or files).

- The sorting options available depend on the media server that you are using.
- With alphabetical sorting, the search can be carried out with the number buttons of the remote control by initial letter (depending on the media server).

### • • P > Yellow button: Change view

Switches between preview and list view.

### 💌 📼 🗩 Blue button: Go to page ...

Alternatively to going through pages you can also go directly to the individual pages on the overview. On the **Go to page** ... overview the first title on each page respectively is shown.

- Only available when there are more items than can be displayed on one screen page.
- The number of pages depends on the view selected (preview or list). You can see the number at the bottom on the left.

### Play back video files

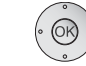

**OK** Play marked file.

### Green button: Change size of video window.

You can choose between small or full image window settings.

Small image settings shows the video close to its original resolution. The video status bar is permanently shown below the window.

The setting full image enlarges the window the fit the entire screen. The status bar can be set to visible or hidden (see page 13).

- • Figure 4.5 For the second second
- 💌 📼 🖉 Blue button: 🛛 Rep

### Repeat title/Repeat all/Repeat off.

A message on the corresponding playback mode is shown briefly at the bottom edge of the picture.

- **INFO:** Display information on video played.
  - PAUSE button: Pause current playback.
    - PLAY button: Continue playback.
  - STOP button: Stop current playback and return to overview.

### Wind

You can fast-forward/rewind videos to search for desired scenes.

Rewind at double speed.

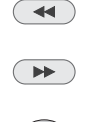

Press again for four times speed. Fast-forward at double speed.

Press again for four times speed.

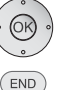

**OK** Continue playing at the marked position.

**END:** Abort search and continue playing at the starting point of the winding process.

### Jumping

You can jump to any point in the video via time input.

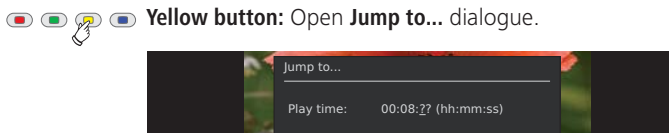

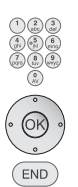

Enter the desired time with the **numeric buttons**.

0-9 Time input

END

### OK Jump.

END: Cancel jump.

### Video status bar

END

The video status bar provides you with further information about the current playback.

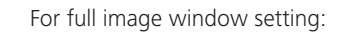

|      | END:  | Show video status bar.             |
|------|-------|------------------------------------|
|      | Media | Network                            |
| 1000 |       | "Flower_Exhibition_1"              |
|      |       | Play time: 00:06:24 ( of 00:12:48) |

### Explanation of status bar symbols

The symbols (in the status bar top right) show you information about the current playback.

Jump to Bepeat

- Playback active
- II Stop playback (pause)
- ◀ Rewind (double or four times speed)

Change siz

- ✤ Fast-forward (double or four times speed)
- O Repeat title
- 🗘 Repeat all

The bar behind the **play time** shows you how far the video has been played.

### Select language/sound

VOB video files can contain several audio tracks. Select your desired audio stream at the beginning of the video.

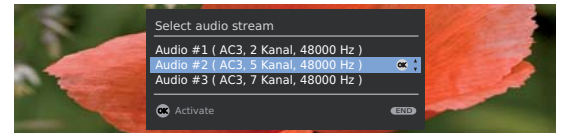

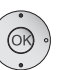

➤ Highlight the desired sound or language and
 OK activate audio stream.

If no selection has been made after a few seconds, the first available audio track will be selected automatically and the video played.

### **Music operation**

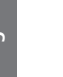

A media server has been selected (page 8).

- • Select folder with music files,
- **OK** open folder.

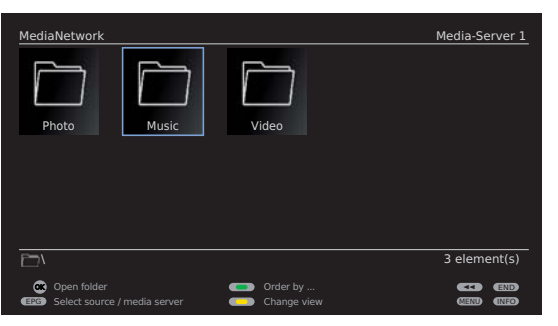

The name of the folder depends on your media server setting (in example picture: Music).

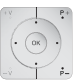

► ► ← ► Select required sub-folder,

- **OK** open folder. If required, repeat.
- **P+/P-** Page up/down.
  - Only available when there are more items in the current folder than can be displayed on one screen page.
- ♦ ► Select track,

**OK** play marked track (see page 15).

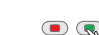

### • • • • Green button: Order by ...

Change order objects displayed (folders or files).

- The sorting options available depend on the media server that you are using.
- With alphabetical sorting, the search can be carried out with the number buttons of the remote control by initial letter (depending on the media server).

### ● ● 🔊 ● Yellow button: Change view

Switches between preview and list view.

### • • • File button: Go to page ...

Alternatively to going through pages you can also go directly to the individual pages on the overview. On the **Go to page** ... overview the first title on each page respectively is shown.

- Only available when there are more items than can be displayed on one screen page.
- The number of pages depends on the view selected (preview or list). You can see the number at the bottom on the left.

| Playback of mu                       | isic files            |                   |                                                                     |                        |
|--------------------------------------|-----------------------|-------------------|---------------------------------------------------------------------|------------------------|
| · OK ·                               | OK or                 |                   |                                                                     |                        |
|                                      | PLAY button:          | Play m            | arked file.                                                         |                        |
|                                      | MediaNetwork          |                   |                                                                     | ►                      |
|                                      | "Dari                 | k Diamond"        |                                                                     |                        |
|                                      | Artis<br>Albu<br>Play | t:<br>m:<br>time: | Elton John<br>Songs From The West Coast<br>00:02:13 ( of 00:04:26 ) |                        |
|                                      | Music list            |                   | Repeat title/all/off     Random or/off                              | eid<br>(Nio)<br>(Ieid) |
|                                      |                       |                   | Music playback with alb                                             | oum cover              |
|                                      | PAUSE button:         | Pause             | current playback.                                                   |                        |
|                                      | PLAY button:          | Contir            | nue paused playback.                                                |                        |
| short: Playback previous/next title. |                       |                   |                                                                     |                        |
|                                      | STOP button:          | End pl            | ayback and return to overvi                                         | ew.                    |
| INFO                                 | INFO button:          | Show<br>music     | information on marked file (metadata).                              | d/played               |

A cover can be saved under the additional information (media data) of a music file. If there are such graphics available for the piece currently being played, then this connection is shown in the picture.

### Function of coloured buttons during music playback

- • • Red: Switch Screen off/on.
  - Green: Repeat individual title/all titles/ Repeat off.
  - Yellow: Random play of files in currently selected folder on/off.
  - **Random** and **title** repeat cannot be activated at the same time.

### Explanation of the symbols in the playback window

The symbols at the top right show you information about the current playback.

- Playback
- II Pause
- O Repeat title
- 🗘 Repeat all
- Random play activated

The bar behind the **play time** shows you how far the music file has been played.

### Internet Radio via vTuner

Your TV set can also receive internet radio via the vTuner, even without a media server.

- Welcome page is shown (page 8).
- ▲ ▼ Select Internet Radio, OK activate.
- Internet radio can also be accessed via the Assist+ menu (see page 4).

| MediaNetwork           |                |          |         |       |           |
|------------------------|----------------|----------|---------|-------|-----------|
| Internet Radio         | Internet video | Yna Tale | YouTube | AURIO | AUPEO!    |
| Media-Server_1         | Media-Server_2 |          |         |       |           |
| Favourites             |                |          |         |       |           |
| Focus TV               | Focus Online   | COF      |         | BR    |           |
| الہ<br>90elf - Dein Fu | Antenne Bayern |          |         |       |           |
| 🙃 Activate             |                |          |         |       | লয়ন      |
| •                      |                |          |         | •     | MEND (NEO |

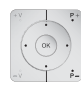

- ▲ ▼ ▲ ▶ Select required sub-folder,
   OK open folder. If required, repeat.
- For favourites see page 17.

**P+/P-** Page up/down.

- Only available when there are more items in the current folder than can be displayed on one screen page.
- ◆ ◆ Select internet radio station,
   OK play marked internet radio station (see page 17).

### 💿 💿 🙊 💿 Yellow button: Change view

Switches between preview and list view.

### ● ● ● 🔊 Blue button: Go to page ...

Alternatively to going through pages you can also go directly to the individual pages on the overview. On the **Go to page** ... overview the first title on each page respectively is shown.

- Only available when there are more items than can be displayed on one screen page.
- The number of pages depends on the view selected (preview or list). You can see the number at the bottom on the left.

### Playing internet radio stations

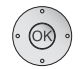

**OK** Access marked internet radio station.

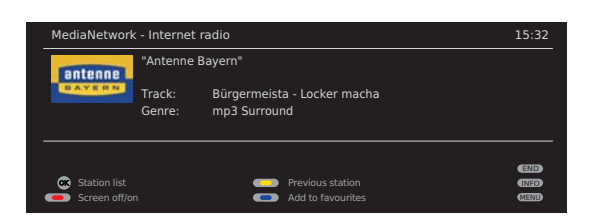

### • • • • Red button: Switch Screen off/on.

Yellow button: Switch to last accessed internet radio station.

Blue button: Add internet radio station to favourites (see right column).

**INFO button:** Show details on current programme and station.

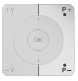

INFO

**P+/P-** Select next/previous internet radio station.

· OK ·

**OK** Return to station list.

### Favourites

Here are all the radio stations you added to your favourites while listening (see page left hand column).

|                                                                                  | Yellow button:                                                                         | <b>Change view</b><br>Switches between preview and list view.                         |  |  |
|----------------------------------------------------------------------------------|----------------------------------------------------------------------------------------|---------------------------------------------------------------------------------------|--|--|
| • ()() •                                                                         | <ul> <li>➤ Select favourites folder (see page 16).</li> <li>OK Open folder.</li> </ul> |                                                                                       |  |  |
| <ul> <li>✓ Select radio station.</li> <li>OK Listen to radio station.</li> </ul> |                                                                                        |                                                                                       |  |  |
| •                                                                                | Blue button:                                                                           | while the station is playing:<br><b>Remove</b> radio station <b>from favourites</b> . |  |  |

#### Maintenance of Favourites via Loewe website

You can manage your radio favourites on the internet. After successful login in onto **Support** on the Loewe website and successful registration of your TV set, you will find the sub-item **Internet radio**. By clicking on **Manage internet radio** a new window will open in your internet browser. Here you can search for radio stations according to station location, country, language or category and add them to your favourites. You can also organise your favourites in folders and erase added favourites.

The favourites you have added will be shown in the subfolder **Favourites** in MediaNetwork's **Internet Radio** mode.

### **AUPEO! Internet Radio**

#### What is AUPEO! ?

AUPEO! allows you to create a personal music programme, enjoy channels programmed by music experts according to genre and receive channel recommendations fitting to your mood.

AUPEO! technology is based on an algorithm from the Frauenhofer Institute, creators of the MP3. It analyses the "DNA" of the songs, e.g. breaks them up into segments and places them in a coordinate system according to specific characteristics. The more similar the songs are to each other, the closer they are to each other in the system – they become "neighbours". As soon as an artist or genre is selected, AUPEO! creates a playlist, adding the neighbouring songs.

AUPEO! offers this service in **Basic** and **Premium**. The basic programme is available any time, free of charge. The exclusive premium package can be had for a monthly fee starting from 4.95 USD (as of November 2009). It includes all components of the basic package as well as many benefits such as higher streaming quality, it is ad-free and gives you access to genre-specific channels that are programmed by music experts, so-called AUPEO! stations. The premium programme can be conveniently booked on **Loewe website**'s **Support** portal.

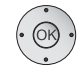

Welcome page is shown (page 8).

↓

▲ ▼ Select AUPEO!,
 OK activate.

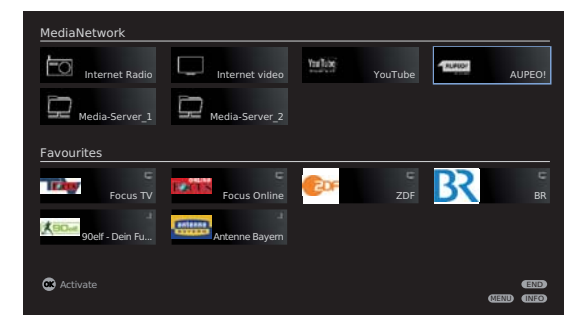

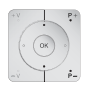

▲ ▼ Select a rubric.

**OK** Open folder (repeat if necessary) or start AUPEO!. **P+/P-** Page up/down.

Only available when there are more items in the current folder than can be displayed on one screen page.

#### Personal radio

This radio plays your personal music programme. By rating the songs like it or don't like it, AUPEO! saves and uses this information to eventually create a new music profile. According to this profile, songs are suggested in the future that could fit your taste.

| 🔊 💿 💿 Red butto                           | n: Switch Screen off/on.                                                                                          |
|-------------------------------------------|----------------------------------------------------------------------------------------------------|
| Green but     The system     tracks stat  | ton: You Like the title.<br>n marks it accordingly and saves it in your Loved<br>ion (see page 19).               |
| • • Yellow but<br>The song i<br>played in | ton: You Don't like the title.<br>s erased from your personal radio. It will not be<br>future.                    |
|                                           | <b>n:</b> Add current artist to favourite artists.<br>will be added to your list of <b>Favourite artists</b> (see |
| ► Play                                    | next track without rating this one.                                                                               |

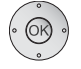

**OK Select** another radio/station.

### Mood radio

Whether you are happy, sad or melancholy, the mood radio gives you the right music on call. Simply select a mood and press **OK**. The tracks can also be saved under a certain music type if selected.

- · OK ·
  - OK proceed. ▲ ▼ Select de
    - ▲ Select desired music genre,
       OK Start AUPEO! playback.

For track rating and further options, see Personal radio.

### TEXT TEXT button: Change mood/genre.

▲ ▼ Select desired mood.

### Artist radio

Your AUPEO! Artist radio not only gives you all the music from a certain artist, but also songs from similar artists. This is one opportunity for your to find your new favourite artists.

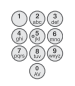

To enter a search term, press a **numeric button** (from 1 to 9) as often as necessary until the desired character appears (like using a mobile phone). The available letters are printed on each button of the remote control. Space can be found on key 1.

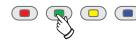

• Green button: Switch from small to capital letters and vice versa.

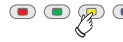

● ● 🔊 Vellow button: Delete one character ←.

The character in front of the cursor is erased.

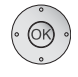

### OK Start search.

In case the artist was **not** found:

💌 🔍 🗩 Blue button:

Search for other artists in **New search**. The input box is cleared.

In case the artist was found.

- $\bullet$   $\checkmark$  Select artist from the result list.
- **OK Listen** to track by selected artist.

For track rating and further options, see Personal radio.

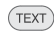

TEXT button: Search for another artist.

### **Favourite artists**

Here you will find a list of artists that you have saved to favourites (see page 18). Start search in corresponding artist radio by clicking on the artist's name.

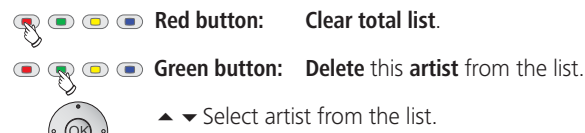

**OK Listen** to track by selected artist.

For track rating and further options, see Personal radio.

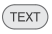

TEXT button: Select another favourite artist.

### Loved tracks station

Only available with Premium package (see below).

This station plays all of the songs that you have marked with Like title – all of your favourite tracks. AUPEO! completes your music selection by adding the newest trends. This allows you to not only enjoy your favourite songs, but discover new music daily - often before others do.

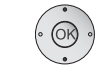

 $\blacktriangle$   $\checkmark$  Select track from the list **OK** Listen to track.

For track rating and further options, see **Personal radio**.

### AUPEO! stations

AUPEO! stations offer you the finest of genre radio, compiled by the AUPEO! music experts. Whether rock, pop or hip hop, this is where you find the best of all music types.

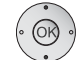

 $\blacktriangle$   $\checkmark$  Select a station

**OK Listen** to AUPEO! station...

Stations highlighted in grey are AUPEO! PREMIUM pay stations (see below).

For track rating and further options, see **Personal radio**.

TEXT button: Select other AUPEO! station (TEXT)

### AUPEO! PREMIUM

AUPEO! offers its services in **basic** and **premium** packages. The basic package is available any time, free of charge. The exclusive, premium package can be ordered for a monthly fee of 4.95 USD or an annual fee of 49.95 USD (as of: November 2009). It includes all components of the basic package as well as many benefits such as higher streaming guality, it is ad-free and gives you unlimited access to AUPEO! stations (genrespecific music stations programmed by music experts).

Order premium service under Support on our website http://www.loewe-uk.com (also see page 4).

### **Internet Video**

Under Internet Video you will find video podcasts, video clips and web TV clips.

- Welcome page is shown (page 8).
  - ← ▲ ▼ Select Internet Video, OK activate.

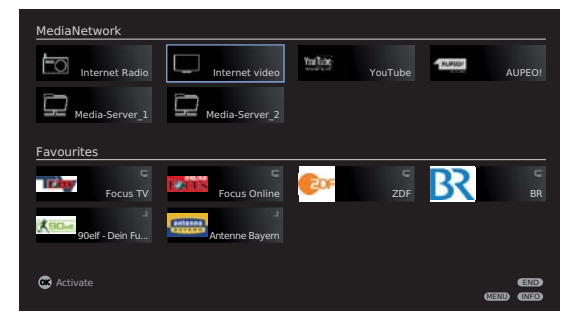

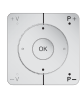

▲ Select subfolder,
 OK Open folder. Repeat if necessary.

- **OK** Open Ioldel. Repeat in neces.
- **P+/P-** Page up/down.
  - Only available when there are more items in the current folder than can be displayed on one screen page.
- ▲ ▼ ▲ ▶ Select video.
   OK play marked video (see right hand column).

#### Notes on high definition films

High definition film material (HD films) from format 720p upwards (resolution 1280 x 720 or higher) should be played back via a **wired** connection. If there is a **wireless** connection, then technical limitations (e.g. fault liability, bandwidth limitations) can cause disruptions in the playback right up to a complete breakdown of the playback.

### ● ● 🖗 ● Yellow button: Change view

Switches between preview and list view.

### Playback

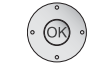

OK Play marked file.

• Green button: Change size of video window.

You can choose between small or full image window settings.

Small image settings shows the video close to its original resolution. The video status bar is permanently shown below the window.

The setting full image enlarges the window the fit the entire screen. The status bar can be set to visible or hidden (see page 21).

• • Yellow button: Jump to another point in the video (see page 21)), as long as this option is supported by the video format and server.

| •••  | Blue button:  | <b>Add</b> video <b>to Favourites</b> .<br>For favourites see page 21. |
|------|---------------|------------------------------------------------------------------------|
| INFO | INFO: Show da | ata for played video.                                                  |
|      | PAUSE button: | Pause current playback.                                                |
|      | PLAY button:  | Continue playback.                                                     |
|      | STOP button:  | Stop current playback and return to overview.                          |

### Wind

You can fast-forward/rewind videos to search for desired scenes.

- Rewinding/fast-forwarding internet videos is not always possible. Depending on the size of data, size of video and speed of the internet connection, rewinding and fast-forwarding can cause flawed playback.
  - Rewind at double speed. Press again for four times speed.
     Fast-forward at double speed. Press again for four times speed.
     OK Continue playing at the marked position.
     END: Abort search and continue playing at the starting point of the winding process.

### Jumping

You can jump to any point in the video via time input.

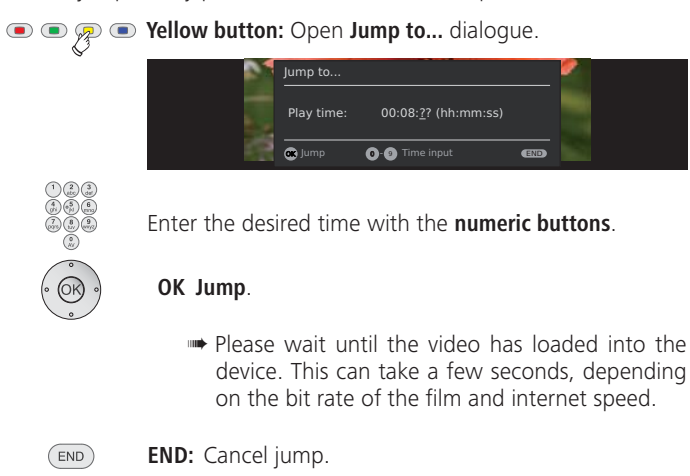

### Video status bar

The video status bar provides you with further information about the current playback.

For full image window setting:

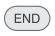

END: Show video status bar.

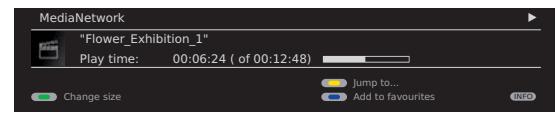

### Explanation of status bar symbols

The symbols (in the status bar top right) show you information about the current playback.

- Playback active
- II Stop playback (pause)
- ◀ Rewind (double or four times speed)

The bar behind the **play time** shows you how far the video has been played.

### Favourites

Here are all the videos you added to your favourites while watching (see page 20).

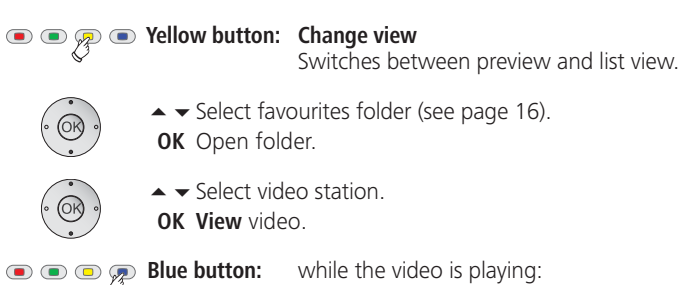

Remove video from favourites.

### YouTube

MediaNetwork offers you access to the content of the internet video portal YouTube.

Welcome page is shown (page 8).

- ▲ ▼ Select YouTube,
   OK activate.

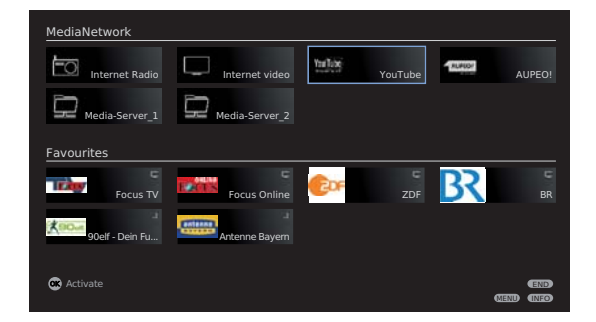

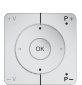

- ➤ Select subfolder,
   OK Open folder (repeat if necessary) or Search video (see page 23).
- P+/P- Page up/down.
  - Only available when there are more items in the current folder than can be displayed on one screen page.
- ▲ Select video.
   OK Play selected video (see right hand column).

#### Notes on high definition films

High definition film material (HD films) from format 720p upwards (resolution 1280 x 720 or higher) should be played back via a **wired** connection. If there is a **wireless** connection, then technical limitations (e.g. fault liability, bandwidth limitations) can cause disruptions in the playback right up to a complete breakdown of the playback.

### • • P Sellow button: Change view

Switches between preview and list view.

### Playback

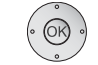

OK Play marked file.

• Green button: Change size of video window.

You can choose between small or full image window settings.

Small image settings shows the video close to its original resolution. The video status bar is permanently shown below the window.

The setting full image enlarges the window the fit the entire screen. The status bar can be set to visible or hidden (see page 21).

• • Yellow button: Jump to another point in the video (see page 21)), as long as this option is supported by the video format and server.

| •••  | Blue button:  | <b>Add</b> video <b>to Favourites</b> .<br>For favourites see page 21. |
|------|---------------|------------------------------------------------------------------------|
| INFO | INFO: Show da | ata for played video.                                                  |
|      | PAUSE button: | Pause current playback.                                                |
|      | PLAY button:  | Continue playback.                                                     |
|      | STOP button:  | Stop current playback and return to overview.                          |

### Wind

You can fast-forward/rewind videos to search for desired scenes.

- Rewinding/fast-forwarding internet videos is not always possible. Depending on the size of data, size of video and speed of the internet connection, rewinding and fast-forwarding can cause flawed playback.
  - Rewind at double speed. Press again for four times speed.
     Fast-forward at double speed. Press again for four times speed.
     OK Continue playing at the marked position.
     END: Abort search and continue playing at the starting point of the winding process.

### Jumping

You can jump to any point in the video via time input.

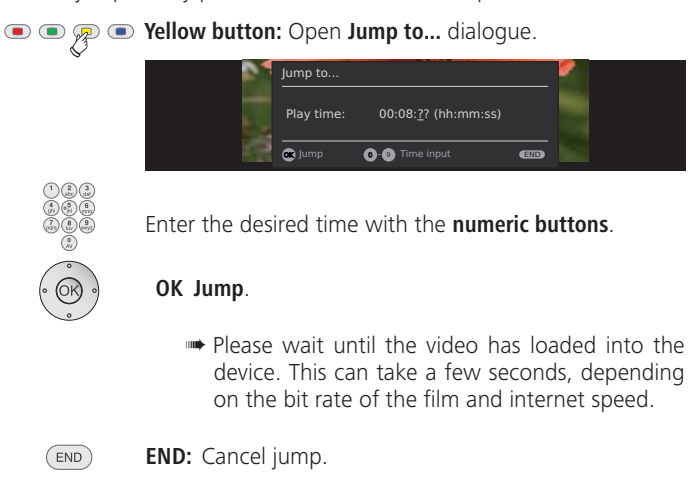

### Video status bar

The video status bar provides you with further information about the current playback.

For full image window setting:

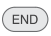

END: Show video status bar.

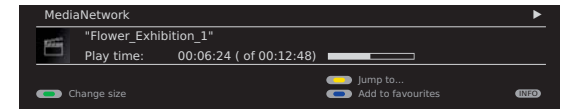

### Explanation of status bar symbols

The symbols (in the status bar top right) show you information about the current playback.

- Playback active
- II Stop playback (pause)
- Rewind (double or four times speed)
- ➤ Fast-forward (double or four times speed)

The bar behind the **play time** shows you how far the video has been played.

### Search video

To search for videos, you can enter keywords in YouTube.

Under MediaNetwork-Menu (page 9) you can set your video search to world wide or local

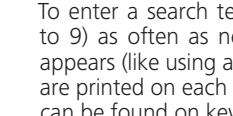

To enter a search term, press a **numeric button** (from 1 to 9) as often as necessary until the desired character appears (like using a mobile phone). The available letters are printed on each button of the remote control. Space can be found on key 1.

• Green button: Switch from small to capital letters and vice versa.

● ● 
 P ● Yellow button: Delete one character ←.

The character in front of the cursor is erased

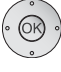

OK Start search.

If you are **not** satisfied with the search results:

🔳 🔍 🔍 🐢 Blue button: Try a new search under a new key word. The input box is cleared.

If you are satisfied with the search results:

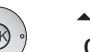

**OK View** video

#### My personal Youtube

This folder is for your favourite videos, history and your recent search words.

#### Favourites

Here are all the videos you added to your favourites while watching (see page 22).

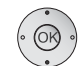

▲ ▼ Select video. **OK View** video.

#### Function of coloured buttons

< 💿 💿 🗨 Red button: Delete video / entire favourites list (see right hand column, Delete entries). Organise videos by Time (newest favourites first) or Name (in alphabetical order). 💿 💿 🙊 💿 Yellow button: Change view

Switches between preview and list view.

### History

Here you will see videos you have watched.

▲ ▼ Select video.

**OK View** video.

### Function of coloured buttons

Red button:

Delete video / entire history list (see right hand column, Delete entries).

Organise videos by Time (last viewed favourites first) or Name (in alphabetical order).

• Fillow button: Change view (see above).

• • • File button: Add video to your favourites (for favourites, see above).

#### Recent search words

This is where your recent search words are collected in a list.

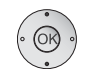

▲ ▼ Select search word. **OK List videos** found under this search term.

#### Function of coloured buttons

| 🔊 💿 💿 Red button:      | Delete search word / entire search word list (see right hand column, <b>Delete entries</b> ).                                   |
|------------------------|----------------------------------------------------------------------------------------------------|
| n 🔊 💿 💿 Green button:  | <b>Order by</b><br>Organise search words by <b>Time</b> (newest<br>favourites first) or <b>Name</b> (in alphabetical<br>order). |
| 🗩 🗨 🖉 🗨 Yellow button: | Change view (see left hand column).                                                                                             |
| 💿 💿 🧿 Blue button:     | <b>Search</b> for another word (see page 23). The input box is cleared.                                                         |

#### **Delete entries**

You can delete entries from Favourites, History and Recent search words from the list or delete the entire list completely.

#### Function of coloured buttons

| <b>R</b> ( |       | Red button:          | Call <b>Delete</b> -dialogue.  |
|------------|-------|----------------------|--------------------------------|
| ,<br>B     |       | Red button:          | Clear total list.              |
|            | § • • | Or:<br>Green button: | Delete an entry from the list. |
|            |       | Red or green b       | utton: Cancel delete.          |
| /          | °     |                      |                                |

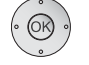

**OK** Confirm delete.

## **Device Information**

| MENU |  |
|------|--|
| INFO |  |

### Open MediaNetwork-Menu (see page 9).

### Open Device Information.

| Device Information                                                                                                    |                                                                                                    |                                       |              |
|----------------------------------------------------------------------------------------------------|----------------------------------------------------------------------------------------------------|---------------------------------------|--------------|
| Software version<br>Network mode<br>Device IP address<br>Subnet mask<br>SSID<br>WLAN signal level<br>max. WLAN transfer rate<br>active WLAN transfer rate<br>wLAN Mac address<br>Server name | 2.0.0.911060<br>Wireless<br>192.168.1.12<br>255.255.255<br>WLAN-Route<br>54.0 Mbit/set<br>1<br>00:0f:65:03::<br>Media-Serve | 23<br>.0<br>r_1<br>c.<br>20:80<br>r 1 |              |
| Rotate photos automatic<br>Selection area for YouTu<br>Select country for Favou<br>Software update                                                                                           | ally<br>pe videos<br>rites                                                                                                  | Yes<br>World wide<br>United Kingdom   | END<br>(NFO) |

This window provides you all information about your network connection that is currently active.

### Explanation of display items

| Software version           | The currently installed MediaNetwork software version.                                                                                                    |
|----------------------------|----------------------------------------------------------------------------------------------------|
| Network<br>mode            | Shows the type of connection ( <b>wired</b> or <b>wireless</b> ).                                                                                              |
| Device IP<br>address       | Your current IP address.                                                                                                    |
| Subnet mask                | Your current subnet mask.                                                                                                    |
| SSID                       | (only appears with wireless connection)<br>The name of your network.                                                                                           |
| WLAN signal<br>level       | (only appears with wireless connection)<br>Display of current reception strength: The more solid the<br>bar, the better the reception.                         |
| max. WLAN<br>transfer rate | (only appears with wireless connection)<br>Shows you the maximum amount of data can be<br>transmitted wirelessly per second.                                   |
| active WLAN<br>channel     | (only appears with wireless connection)<br>Shows you which of the total of 13 WLAN channels is being<br>used for radio transmission between TV set and router. |
| WLAN Mac<br>address        | (only appears with wireless connection)<br>Provides the MAC address of the WLAN component of<br>your TV set that is secured in the hardware.                   |
| Server name                | The name of the currently selected media server.                                                                                                    |

## Troubleshooting

| Problem                                                                                                    | Possible cause                                                                                                    | Remedy                                                                                                    |  |
|----------------------------------------------------------------------------------------------------|----------------------------------------------------------------------------------------------------|----------------------------------------------------------------------------------------------------|--|
| The TV set is not getting any connection to<br>the server. On the main screen <b>Connect</b> is<br>shown and the Connectivity display does not<br>light up. | a) No connection to the media server.                                                                                                    | <ul> <li>a1) Check whether the media server is switched on.</li> <li>a2) Press <b>OK</b> to make a new attempt at connecting.</li> </ul>                                                                                                    |  |
|                                                                                                    |                                                                                                    | <ul> <li>a3) Check the connection using the PING command.<br/>To do this, in the entry request on your PC, enter<br/>the command ping.exe, followed by the IP<br/>address of your TV set. You will find the current<br/>IP address in the <b>Device Information</b> (see<br/>page 25). Example:<br/><b>ping.exe 192.168.1.123</b><br/>If the data packages are not transferred, then<br/>there is a problem with the network:</li> </ul> |  |
|                                                                                                    |                                                                                                    | a4) With a <b>wired</b> connection:<br>Check the arrangement of the cables.                                                                                                    |  |
|                                                                                                    |                                                                                                    | a5) With a <b>wireless</b> connection:<br>Check your wireless router. Attach the ad-<br>ditional antenna to the TV set (page 5).                                                                                                    |  |
|                                                                                                    |                                                                                                    | a6) Select another media server with the <b>EPG button</b> .                                                                                                    |  |
|                                                                                                    | b) On your PC with Windows XP several media<br>servers run <b>at the same time</b> , e.g. <b>Windows</b><br><b>Media Player</b> (WMP) <b>11</b> and <b>TwonkyMedia</b><br>(also see page 28).                   | b) If there are several media servers, they can<br>impede each other. For example, when<br>working with <b>TwonkyMedia</b> close file release<br>by <b>WMP11</b> .                                                                                                    |  |
| Your TV set does not have an IP address<br>assigned to it despite required type of IP<br>assignment <b>Automatic (DHCP)</b> .                               | a) No DHCP server is working on your network.                                                                                                    | a) Set up a DHCP server.<br>Assign a fixed IP address for the TV set.                                                                                                    |  |
|                                                                                                    | b) With an <b>encrypted wireless</b> connection, you have entered the key incorrectly.                                                                                                    | b) Select <b>Change network</b> in the <b>MediaNetwork-</b><br><b>Menu</b> . Rescan for routers using the red<br>coloured buttons. Then correctly enter the<br>WLAN key for your router.                                                                                                    |  |
| Despite video or music file being played back,<br>no sound can be heard.                                                                                    | a) The TV set is set to mute or the volume has been turned down too far.                                                                                                    | a) Increase the volume by pressing the <b>V+</b><br><b>button</b> on the remote control for longer.<br>This will also cancel any mute setting                                                                                                    |  |
|                                                                                                    | b) An audio device that does not exist or that<br>is not connected is registered in the <b>TV</b><br><b>menu</b> under <b>Connections</b> → <b>Sound</b><br><b>components</b> (e.g. <b>HiFi/AV amplifier</b> ). | <ul> <li>b) Connect up the audio device and switch it on.<br/>In the Sound components wizard change back<br/>to TV speakers.</li> </ul>                                                                                                    |  |
|                                                                                                    |                                                                                                    |                                                                                                    |  |

## Troubleshooting

| Problem                                                                            | Possible cause                                                                                                    | Remedy                                                                                                    |
|------------------------------------------------------------------------------------|----------------------------------------------------------------------------------------------------|----------------------------------------------------------------------------------------------------|
| Although the file is visible on the media server, it is not shown in MediaNetwork. | The file is not being made available by your media server.                                                          | Change your media server. Read up about this in the section <b>Media server software</b> on page 28.                                                   |
| A media file that is displayed can not be played back.                             | The format of the file is not supported (see also limitations in section <b>File formats supported</b> on page 28). | No remedy.                                                                                                    |
| Characters contained in the WLAN key are not shown on the input screen (page 6).   | The device only supports the characters shown (ASCII standard).                                                     | Change the WLAN key of the router.                                                                                                    |
| When searching for wireless routers, no device is found.                           | The router is not ready for wireless communication.                                                                 | Check your wireless router.<br>Try to make the connection again a few<br>minutes later.                                                                |
| A <b>Windows DRM</b> -protected music file (see page 28) cannot be played.         | a) The licence to play purchased with the music file is missing.                                                    | a) Try to play the music file on the PC using the<br>Windows Media Player 11. If this does not<br>work either, there is a problem with the<br>licence. |
|                                                                                    | b) You are using the wrong media server.                                                                            | b) Use the Windows Media Player 11 as a media server.                                                                                                  |

If with **wireless** operation there should be any **interference** such as **disruptions** during playback or **slow reactions** by devices to commands, you could try the following:

- Keep at least three metres **distance** from microwave ovens, bluetooth devices, mobile telephones and Wi-Fi compatible devices such as printers and PDAs.

- Change the active channel on the WLAN router.

## Other

### **Technical specifications**

### File formats supported

#### Pictures: JPG, PNG, BMP, GIF

- Picture files may not exceed a size of **10 MB**.
- Photos in Bitmap format (BMP) are supported if not compressed in 8 bit and 24 bit (not RLE) and only in Windows format.

Music: MP3, WAV (without ADPCM), WMA 9/10 (compressed), LPCM, flac

Video: AVI (DivX, Xvid, MPEG4), MPEG 1/2/4, WMV 9/HD, DivX® Video, Xvid, VOB, AVCHD, H.264 (with AAC-LC sound)

This device can play Windows DRM (WDRM)-protected contents under the following conditions:

The Windows Media Player 11 is used as a media server. The WDRMprotected music file and a valid licence must be on the same PC as the Windows Media Player 11.

Alternative formats such as Apple FairPlay are not supported.

In individual cases it is possible that media files can not be played back due to the numerous available technical design and editing options.

### Ethernet (wired network)

Standards supported: 10 Mbit/sec Ethernet (10Base-T), 100 Mbit/sec Fast Ethernet (100Base-T)

### WLAN (wireless network)

Standards supported: IEEE 802.11b and 802.11g Frequency range used: 2400-2483.5 MHz Types of encoding that are supported: WEP 64 and 128 Bit (ASCII and HEX), WPA PSK and TKIP, WPA2 AES

### Supported home network standard

Universal Plug and Play Audio / Video (UPnP AV)

### Media server software

To play multimedia contents from devices in your home network, you require media server software which makes the relevant files available to you. Handling of individual files depends on the technical properties and also on the media server software used.

On our homepage at www.loewe-int.de you can download a test version of the **TwonkyMedia Media server**. With your TV set you have simultaneously acquired the option if obtaining a free license for this media server. Alternatively to that, you can also use other media software such as the **Windows Media Player (WMP) as of version 11**.

For communication with your PC, certain **port addresses** of the network connection are required. They may not be blocked by a firewall if there is one, otherwise this could cause serious connection errors.

Windows Media Player 11 requires the port addresses 1900 and the block of 10280 up to and including 10284 (all for UDP) as well as 2869 and 10243 (both for TCP). For TwonkyMedia the port addresses 1030, 1900 and 9080 (all for UDP) and 9000 (for TCP) must be available.

Other ports to be kept free depend on the operating system you are using. Contact your network administrator about configuring the firewall.

### Legal notices

The screen font "LoeweL2700" is based on the "Tavmjong Bah Arev (tavmjong.free.fr)" font, which in turn is based on "Bitstream Vera". Bitstream Vera is a trademark of Bitstream Inc.

This set contains a software which is based partly on the work of the Independent JPEG Group.

 $\mathsf{Div}\mathsf{X}$  and the corresponding  $\mathsf{Div}\mathsf{X}$  logos are registered trademarks of  $\mathsf{Div}\mathsf{X},$  Inc

### Masthead

Loewe Opta GmbH Industriestraße 11 D-96317 Kronach www.loewe.de Printed in Germany Date of issue 11/09-3.0 FP © Loewe Opta GmbH, Kronach ID: 2.0.0.911180

All rights including translation, technical modifications and errors reserved.

This equipment is in compliance with the essential requirements and other relevant provisions of Directive **1999/5/EU**. It may be operated in all countries in the **EU** and also in **Iceland**, **Norway** and **Switzerland**. In **France** and **Italy** it may only be used **indoors**.

# (€0682①

## Glossary

### Α

**Administrator:** Person who administers the network, i.e. takes care of setting up and maintaining all components belonging to the network.

**AVI:** Abbreviation for Audio Video Interleave, a video container file format developed by Microsoft. A single AVI video file can contain several audio, video and text data streams (thus the name container format).

#### В

**BMP:** Abbreviation for Bitmap, a grid graphics format designed for Microsoft Windows and OS/2 that is wide spread and therefore supported by almost every popular graphics software package without any problems.

#### С

**Channel (WLAN):** The channel is a certain part of the WLAN frequency band. Devices that want to communicate with each other have to use the same WLAN channel. In Europe the WLAN frequency band is currently divided into 13 channels.

**Client:** Also referred to as network client; describes an end device such as your TV set that is connected to the network and gets data from a (media) server to make it accessible to the user.

#### D

**DHCP:** Abbreviation for Dynamic Host Configuration Protocol. DHCP allows automatic assignment of IP addresses with the aid of a DHCP server.

**DHCP server:** Network service which takes care of automatic assignment of IP addresses to clients.

**DivX:** Video Codec which allows even large files to be relatively highly compressed in their file size without having to tolerate important quality losses.

**DNS:** Abbreviation of Domain Name System. Readable names (e.g. www.loewe-int.de) are assigned to numerical **IP addresses**. DNS servers are responsible for the resolution of readable addresses into the corresponding IP addresses.

**DRM:** Digital Rights Management. Processes to control copyright protected data. To be used correctly, DRM protected contents require not only a DRM capable device but also the possession of a license issued by the provider (to be paid for).

### Ε

**Ethernet:** Cable linked data net technology for local networks (LANs). Also covers standards for e.g. plug connectors and transfer speeds.

### G

**Gateway:** Transfer into another network; in this case connection from home network to internet.

The network device is usually used as the standard gateway which produces this connection. The DSL router generally also represents the internet gateway.

### Н

**Host:** Computer that the server services are provided from, i.e. that makes data available. Refer also to media server.

#### I

**ID3 tags:** Additional information on MP3 files. Here you can save information on the artist, title, album and album cover. This data is then processed by the PC using an ID3 tag editor.

**IP address:** IP addresses (Internet Protocol Addresses) are used to identify devices in an Internet Protocol (IP) network. IP addresses are made up of four groups of numbers of three digits each.

#### J

**JPEG/JPG:** Joint Photographic Experts Group. A body that has developed a standardised process for compressing digital images. This process JPEG (abbreviated to **JPG**) that was named after the body is a wide spread graphics format for photos.

#### L

**LAN:** Abbreviation for Local Area Network. Mainly used as a name for networks with cabling (Ethernet).

### М

**MAC address:** Hardware address of a network adapter, e.g. the network card in the PC. It is permanently assigned by the manufacturer and is used to uniquely identify devices in networks.

**Mbit/sec:** Information about the transfer rate in networks in megabits, i.e. millions of characters per second. With WLAN, the maximum speed is 11 (IEEE 802.11b) or respectively 54 (IEEE 802.11g) Mbit/sec, in wired nets 10 Mbit/sec or 100 Mbit/sec (Fast Ethernet).

**Media server:** Stands for the device which multimedia contents are stored on, but is also the name for the service provided by the device that makes this data available to the network.

**MP3:** Data format for compressed audio data.

Multimedia contents: Videos, music files and photos are grouped together under this term.

## Glossary

### Ν

Ρ

**NAS:** Abbreviation for Network Attached Storage. The term describes a hard disk which is independently linked to the network (i.e. without a PC).

## **PNG:** Abbreviation for Portable Network Graphics, a freely available grid graphics format for loss-free compression.

**Port:** A port is part of a network address (or also IP address). It allows assignment of data packages to various services which are running on one device under the same network address.

**PSK:** Stands in connection with WLAN encoding for Pre-Shared Key. Clients, who want to connect up to a wireless network secured with PSK have to know this key.

### R

**Router:** Device for connecting up several networks, e.g. home network and internet.

### S

Switch: Device for connecting several computers to a network.

#### U

**UPnP AV:** Abbreviation for Universal Plug and Play Audio / Video. Is used to control network devices from all manufacturers. Has become a wide spread standard for home networking.

#### W

**WEP:** Abbreviation for Wired Equivalent Privacy. Former standard process in the WLAN encryption, now outdated.

#### Wired network: see LAN.

Wireless network: see WLAN.

**WLAN:** Abbreviation for Wireless Local Area Network. Also abbreviated as wireless network.

**WMA:** Abbreviation for Windows Media Audio, Microsoft own audio data format. As with MP3 files, the content is compressed here as well.

**WMV:** Abbreviation for Windows Media Video, Microsoft own video data format.

**WPA:** Abbreviation for Wi-Fi Protected Access. Replaced WEP as standard encryption for wireless networks.

## Index

### A

Additional antenna 4, 5 AUPEO! Internet Radio 18 Artist radio 19 AUPEO! PREMIUM 19 AUPEO! stations 19 Favourite artists 19 Loved tracks station 19 Mood radio 18 Personal radio 18

### С

Coloured buttons 8

#### D

Device Information 25 Active WLAN channel 25 Device IP address 25 Max. WLAN transfer rate 25 Network mode 25 Server Name 25 Software version 25 SSID 25 Subnet mask 25 WLAN MAC address 25 WLAN signal level 25

#### DNS 7

Е

Enter WLAN password 6

### G

Gateway 7

#### I

Initial installation 5 Internal WLAN antenna 4, 5 Internet Radio 16 Favourites 17 Internet Video 20 Favourites 21 Jump 21 Playback 20 Wind 20 IP address 7

### М

MediaNetwork 4 Access 4 Exit 4 Selection of menu items 4 MediaNetwork-Menu 9 Background play 9 Change network 9 MediaNetwork LED 9 Photo Info 9 Picture transitions 9 Rotate photos automatically 9 Select country for Favourites 9 Selection area for YouTube videos 9 Select source/media server 9 Slide Show interval 9 Multimedia contents 4 Music operation 14

### N

NAS 4 Network connection Wired 4, 5 Wireless 4, 5 Network setting 7

### Ρ

PC 4 Photo operation 10 Full screen mode 11 Rotate picture 11 Slide show 11 Zoom picture 11

#### R

Remote control 3

### S

Select IP Address Assignment Method 7 Select network interface 6 Select server 7 Select wireless router 6 Subnet Mask 7

### U

UPnP 4

### V

Video operation 12 Jumping 13 Select language/sound 13 Wind 13

### Υ

YouTube 22 Jumping 23 My personal YouTube 24 Playback 22 Search video 23 Wind 22